# Visual Mining Studio パッチプログラム

## <u>インストール方法</u>

### (株)NTT データ数理システム

2017年11月

#### 1. 準備

 ダウンロードファイルを解凍後、フォルダ内に含まれる下記プログラム がパッチプログラムインストール実行ファイルです。

| ファイル名            | パッチプログラムインストール対象パッケージ         |
|------------------|-------------------------------|
| VMS8.3Patch2.EXE | Visual Mining Studio 8.3      |
| VAP1.3Patch2.EXE | Visual Analytics Platform 1.3 |

- 両プログラムは Visual Analytics Platform 1.3 がインストールされている マシンにのみ有効です。異なるバージョンがインストールされた PC 上で 実行しても、エラーメッセージが出てインストールは続行できません。
- 両プログラムの実行には、Administrator 権限が必要です。
- 現在の VAP のバージョン番号は、VAP を起動し、メニュー[ヘルプ / バ ージョン情報]を選択して、確認することができます。

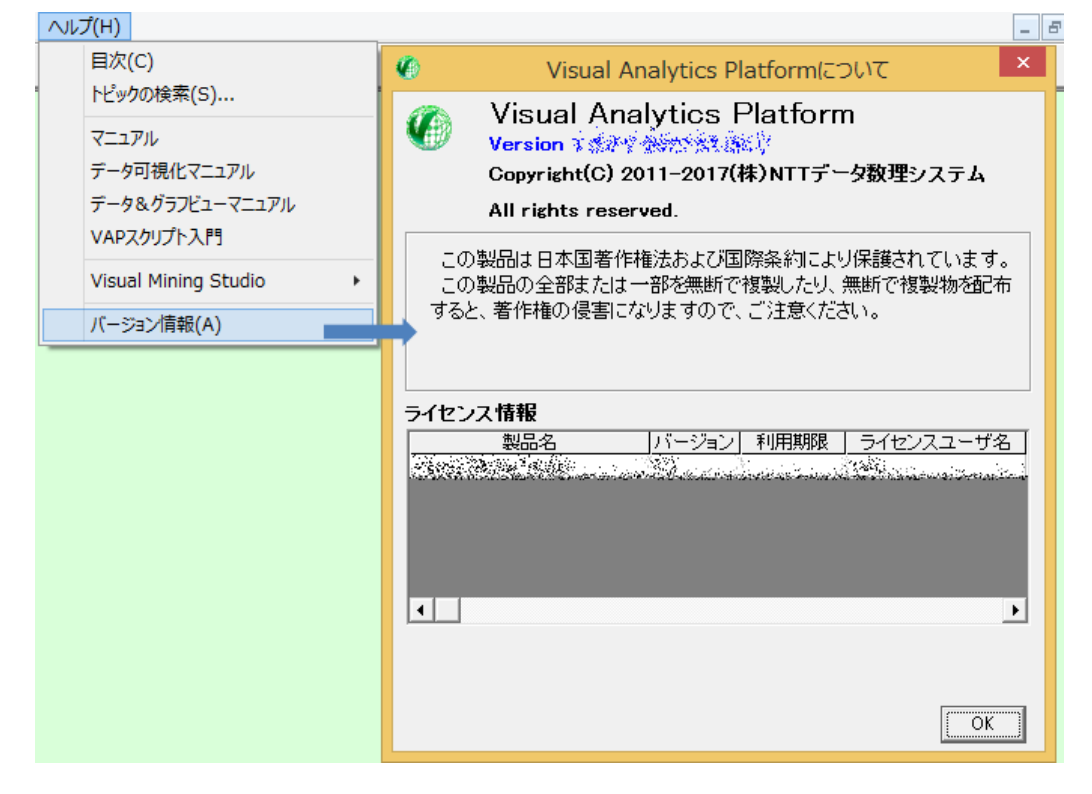

- 2. 注意事項
- パッチプログラムを実行する前に、実行中の Visual Analytics Platform を終 了して Windows を再起動してください。
- Windows Update が最新状態でない場合、「データ可視化」アイコン等、一部のアイコンが正しく動作しない場合があります。その場合、Windows Update の実施後、再度更新ツールの適用をお願いいたします。
- Visual R Platform 1.4 をご利用の方は Visual R Platform の更新ツール適用 も必要です。Visual R Platform の更新ツールをダウンロード後、 VRP1.4Patch1.exe を適用してください。(VAP1.3Patch2.EXE の適用は一度 で構いません)
- メニューの[ヘルプ]→[バージョン番号]からご覧いただける製品情報において、バージョンの隣に記載される日付が 2017.06.30 または 2017.04.25 となっている場合は適用する必要はありません。
  - > 適用しても問題ございません
  - Visual Analytics Platform1.3.1 は本パッチが適用済みのバージョンです
- Visual Analytics Platform パッチプログラムインストール実行 VAP1.3.Patch2.exe があるフォルダに[更新終了後このフォルダは削除してく ださい]というサブフォルダがある場合は予め削除してください。 VAP1.3.Patch2.exe をダブルクリックして実行します。下図のメッセージ画面 を確認しながら、進行して下さい。

|                            | VAP 更新ツール                                                                     |
|----------------------------|-------------------------------------------------------------------------------|
|                            | 更新が正常に終了しました。                                                                 |
|                            | ОК                                                                            |
| <b>A</b>                   | 再先以上川                                                                         |
| このツールで<br>(法)(約)<br>の 最新版へ | 、Visual Analytics Platform を<br>一般時記 海察校明在<br>更新します。                          |
| インストール<br>C:¥Progr         | されているディレクトリは、<br>ram Files¥Mathematical Systems Inc¥Visual Analytics Platform |
| ਟਾਰ.                       |                                                                               |

4. Visual Analytics Platform パッチプログラムインストール実行後

VAP1.3.Patch2.exe 実行終了後、VAP1.3.Patch2.exe が含まれるフォルダに、 [更新終了後このフォルダは削除してください]というサブフォルダが作られ ます。このフォルダは、万が一、VAP1.3.Patch2.exe の実行がエラーとなった 時の確認用のものです。正常に終了した場合は、このフォルダを削除して 下さい。

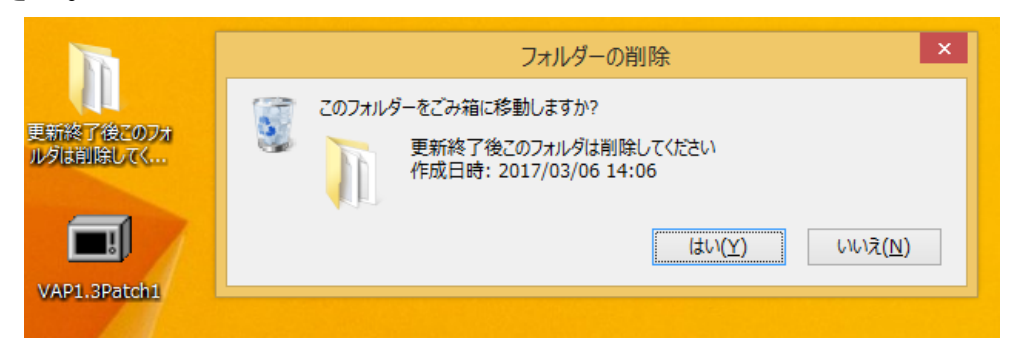

#### 5. Visual Analytics Platform パッチ適用確認方法

更新ツールの適用により、Visual Analytics Platform1.3.0 のバージョン変 更はございませんが、メニューの[ヘルプ]→[バージョン番号]からご覧いた だける製品情報において、バージョンの隣に記載される日付が、 2017.06.30 となります。

#### 6. Visual Mining Studio パッチプログラムインストール実行

VMS8.3.Patch2.exe があるフォルダに[更新終了後このフォルダは削除してくだ さい]というサブフォルダがある場合は予め削除してください。

VMS8.3.Patch2.exe をダブルクリックして実行します。下図のメッセージ画面を 確認しながら、進行して下さい。

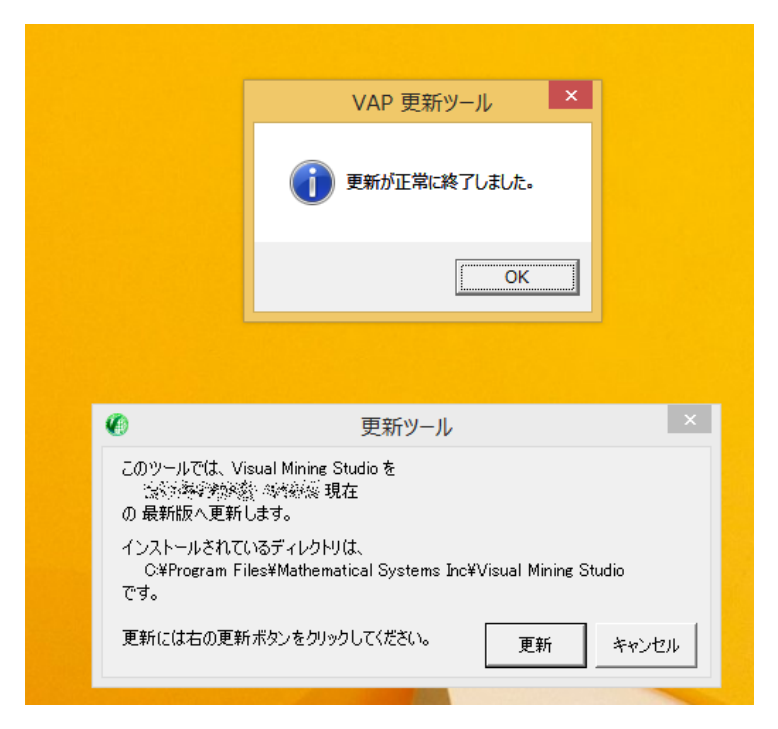

### 7. Visual Mining Studio パッチプログラムインストール実行後

VMS8.3.Patch2.exe 実行終了後、VMS8.3.Patch2.exe が含まれるフォルダに、 [更新終了後はこのフォルダは削除してください]というサブフォルダが作られま す。このフォルダは、万が一、VMS8.3.Patch2.exe の実行がエラーとなった時の 確認用のものです。正常に終了した場合は、このフォルダを削除して下さい。

#### 8. Visual Mining Studio パッチ適用確認方法

更新ツール適用により、Visual Mining Studio8.3 のバージョン変更はござい ませんが、[Visual Mining Studio インストールフォルダ]¥VERSIONS ファイ ルの最後の行に

Patched at 2017.11.07

と記載されていれば、更新ツール適用がご確認いただけます。